## Verfahren für BewerberInnen die sich für das **1. Fachsemester** (als Studienanfänger) für die Studiengänge

- Betriebswirtschaftslehre
- Recht, Finanzmanagement und Steuern
- Recht, Personalmanagement und -psychologie
- Wirtschaftsrecht
- Soziale Arbeit Suderburg
- Soziale Arbeit Wolfenbüttel

bewerben möchten.

## 1. Registrierung

bitte registrieren Sie sich **bei Hochschulstart**. Nach dieser Registrierung wird Ihnen eine BID (Benutzer ID) und eine BAN (Bewerber-Authentifzierungs-Nummer) per Email zugesandt.

Hochschulstart.de

## 2. Dateneingabe

zur Dateneingabe müssen Sie auf die Onlinebewerbungsmaske der **Ostfalia** zurückgehen. Eine Dateneingabe bei Hochschulstart ist <u>nicht</u> möglich.

Zur Bewerbungsseite der Ostfalia

## 3. Bewerbungsbestätigung

Bitte drucken Sie sich unbedingt nach Dateneingabe im Portal der Ostfalia eine Bewerbungsbestätigung aus. Hier sind die ggf. weiteren Schritte zu entnehmen.